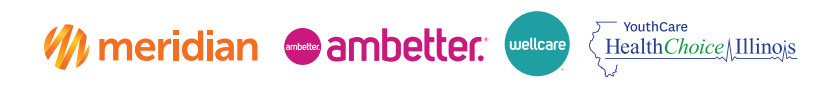

# Secure Provider Portal User Guide

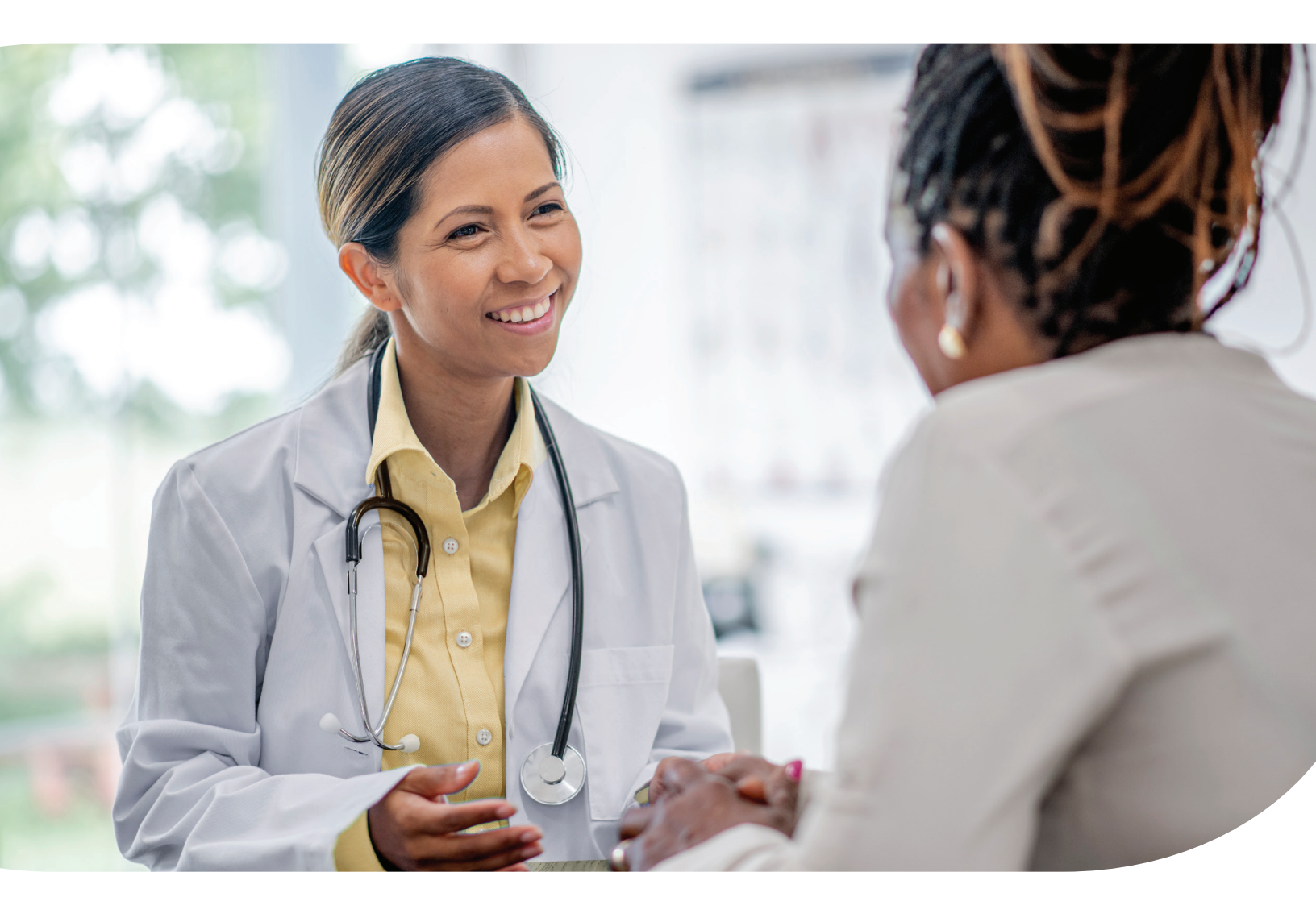

### 24-hour access to your patients' health information

#### **Providers can:**

- Manage multiple practices under one account
- Check member eligibility
- View quality reports and member gaps in care
- Submit and view the status of claims, reconsiderations, and prior authorizations
- Get a patient list

### **Benefits**

### Meridian Partners With You to Provide the Best Care

Our goal is to help you and your staff offer a higher level of service and save time with instant access to your patient's information.

#### Benefits of portal utilization:

- Available 24/7
- No cost to users
- Access up-to-date member information •
- Verify eligibility, care gaps, and clinical information
- Document upload capability •
- Submit and manage claims, including 837 batch files

## Navigating the Portal

### **Login or Register**

Go to ILmeridian.com, Hover over "For Providers," Navigate to Login, and select.

| (A) recovidiore                  | Home Find | a Doctor Login C | Contact Enter Key<br>Contrast On C | word Search |                    |
|----------------------------------|-----------|------------------|------------------------------------|-------------|--------------------|
|                                  |           | COVID-19         | HEALTH<br>LIBRARY                  | DISCOVER    | My meridian        |
| hello! we're<br>Meridian.        |           |                  |                                    | N           | Log In             |
|                                  |           |                  |                                    |             | Username (Email)   |
| Welcome to Healthcare Made Easy. |           |                  |                                    |             | Create New Account |

#### Secure Portal Registration & Login Tips

- Registration is required for portal access
- · Portal accounts cannot be shared. Each person who requires access must complete the portal registration
- To register as a portal user, your TIN must be in our systems. Allow at least two business days for updates
- A portal user can have an unlimited number of TINs associated with their account
- Avoid inactivity lockout. Portal users must log in every 90 days to prevent a lockout
- The "Forgot password and Unlock account" link cannot be used to unlock an account due to inactivity

#### • View and submit authorization requests

• View patient and provider data

#### New functionalities

- Add locations to an existing contract
- View or change a practitioner's or group's demographic information

### **Portal Banner/Landing Page**

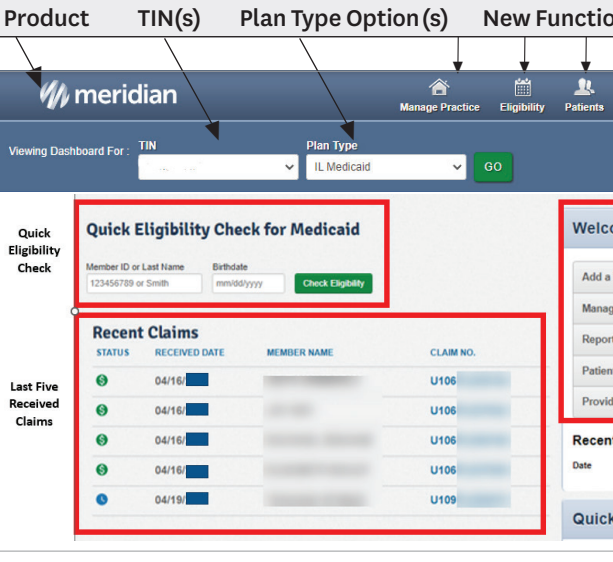

- The "Plan Type" options are automatically assigned based on how the TIN is set up
- The "Patients" tab only applies to PCPs and PCP organizations - Click on a member's name to access their eligibility status and health record
- Patient lists can be exported to Excel for more filtering options

### **Provider Enrollment Tracker (ET)**

Our ET has greater flexibility for enrollment. You can,

- 1. Enroll or credential new practitioners and providers
- 2. Upload required documents and fix identified issues
- 3. View progress for new contracts
- 4. Update demographic status manually or with other sources

### **Our Convenient ET Self-Service Dashboard**

Under the "Manage Practice" tab

- Providers can "view provider groups" and "add locations"
- In the "Manage Practitioners" area, you can view or change demographic information
- Functionalities comply with our 48-hour processing turnaround time

#### Manage Practice You will be able to use options in gray in a future update

| Manage Provider Groups | 은 Manage Practitioners |
|------------------------|------------------------|
| View Provider Groups   | View Practitioners     |
| Enroll Provider Group  | Enroll Practitioner    |
| Add Location           | Terminate Practitioner |
|                        |                        |

Upload your roster file or state required PDFs to make updates to your Groups and Practitioners Upload Roster File(s)

### **Enrollment/Self-Service**

| onalities            |    |
|----------------------|----|
| <b>• •</b>           |    |
| Authorizations Clair | ns |
|                      |    |
|                      |    |
| ome                  |    |
| TIN to My ACCOUNT    | >  |
| ge Accounts          | >  |
| rts                  | >  |
| nt Analytics         | >  |
| der Analytics        | >  |
| Activity<br>Activity |    |
| k Links              |    |
|                      |    |

Upload Roster File(s)

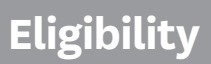

### Member Eligibility. Look For the Green Thumbs-up Icon

Within "Eligibility Check," the patient overview displays information like demographics, claims, and authorizations. It also shows care gaps, ER visits, and PCP history.

- When checking eligibility, verify the data entered
- If the member ID and DOB do not pull up the member, try the member's last name and DOB
- · As a best practice, please check member eligibility before creating a web authorization or claim

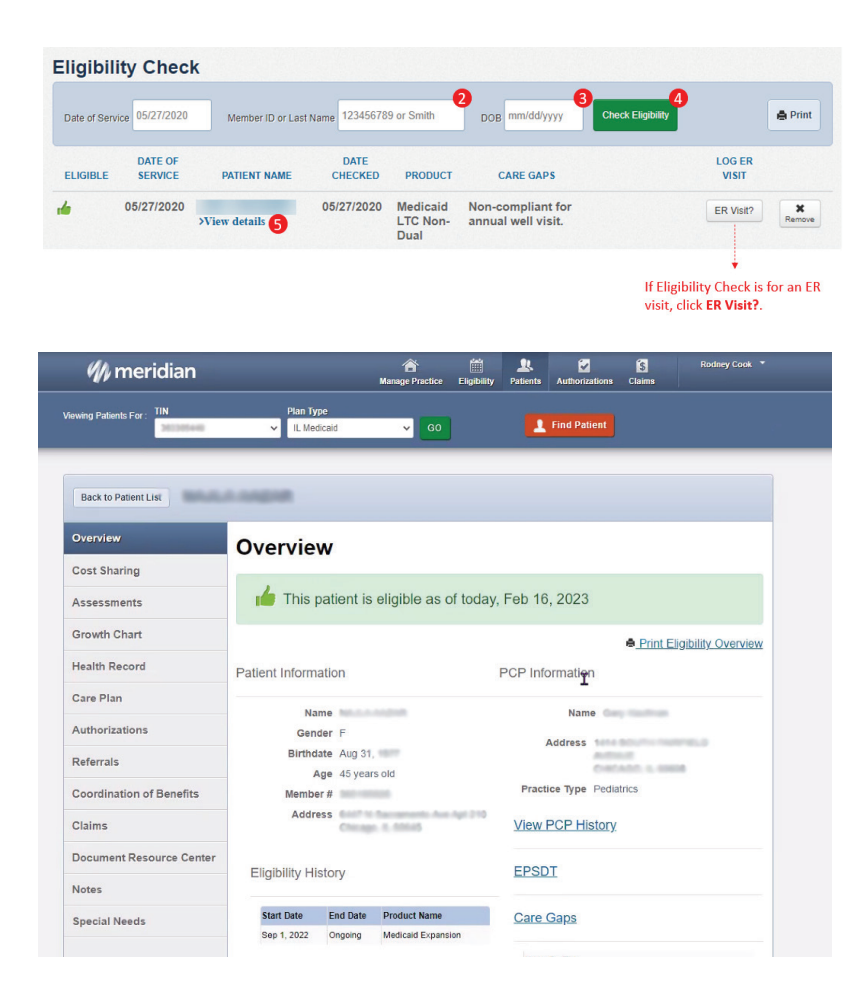

#### Tips

- Member enrollment drives the "Plan Type" selection. For example, an Ambetter member will not pull up under Medicaid
- In most cases, when there is an issue, if the portal matches the source system, it is not a portal issue

#### **Patient List Tab**

Primary Care Providers (PCP) can view and download a list of their assigned members. The "Patient List" displays the member's preferred language, eligibility status, name, ID, DOB, phone number, and alerts.

- The "Patients" tab is only applicable to PCPs and PCP organizations
- · Click on a member's name to access details
- The patient list can be exported to Excel

| ewing Patients For : TIN 1799 |                      | 1799       |           | Plan Type<br>Medicaid |                         | 1 Find Patient         |                                                                                                    |                |       |
|-------------------------------|----------------------|------------|-----------|-----------------------|-------------------------|------------------------|----------------------------------------------------------------------------------------------------|----------------|-------|
|                               |                      |            |           |                       |                         |                        |                                                                                                    |                |       |
| Patie                         | ent List             | as of      | 07/31/20  | 20 -                  | •                       |                        |                                                                                                    |                | # Dow |
| nis is only                   | a list of you        | ir patient | s, please | check eligi           | bility to confirm the e | ffective date and bene | fits for this member.                                                                                                    |                |       |
| Eligible                      | Preferred Language 1 |            | •1        | Member Name :         |                         | Member ID ‡            | Date of Birth ‡                                                                                                    | Phone Number ‡ | ALE   |
| <b>.</b>                      |                      |            |           | -                     |                         |                        | 1000                                                                                                    |                | N     |
|                               |                      |            |           | -                     |                         | 1.000                  | -                                                                                                    | 111000         | CC    |
| <b>.</b>                      |                      |            |           |                       | -                       | 10000000               |                                                                                                    |                | N     |
|                               |                      |            |           | -                     | -                       | -                      | the state                                                                                                    | per concerne   | (00   |
| 4                             |                      |            |           | -                     | -                       | -                      | 1000                                                                                                    | -              | C     |
| 4                             |                      |            |           | -                     | -                       |                        | and the second second s |                | N     |
| <b>.</b>                      |                      |            |           | -                     |                         |                        |                                                                                                    |                |       |
| 4                             |                      |            |           | -                     | -                       | -                      | and the second second                                                                                                    |                | N     |
| 4                             |                      |            |           | -                     |                         | -                      | -                                                                                                    |                |       |
| 146 items                     | found display        | ving 1 to  | 10 Page 1 | 1215 1.2              | 345678 Next Last        | -                      |                                                                                                    | -              | N     |

#### **Creating a New Authorization**

- 1. Click "Create Authorization"
- 2. Enter the member's ID or last name
- 3. Enter the member's birthdate
- 4. Click "Find"

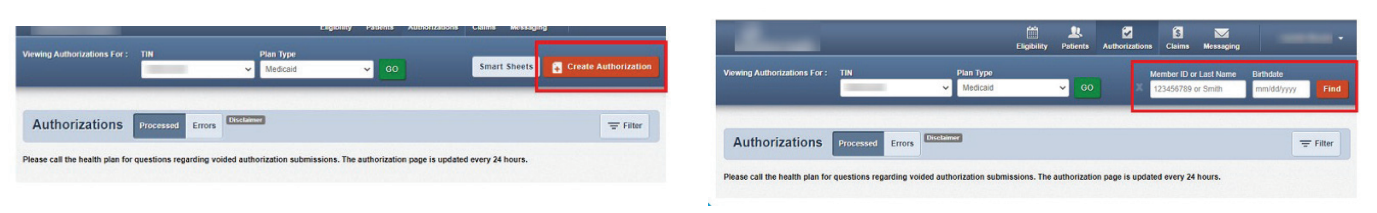

#### Authorization tips

- A web authorization *cannot* be created for an ineligible person
- Always check the member's eligibility first
- Up to five separate documents can be attached to a web authorization request
  - Each file can be up to 5MB
  - File names cannot contain spaces, special characters, or exceed 25 characters
  - It is highly recommended to include clinical or medical documentation
- Successfully submitted web authorizations generally process within seconds
- For status updates, check the "Authorizations" main page (i.e., Authorization Summary)
- You can submit web authorization requests and view 18 months of authorization history

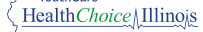

### List Tab/Authorizations

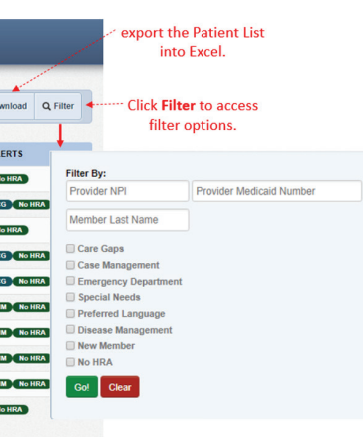

### Claims

#### Claims

Access up to 24 months of claims-related history and submit new, corrected, and batch claims.

|                    | The Individua<br>TIN, regardles<br>Note: You can                                                                                                    | l tab displays c<br>is of how they<br>a access up to 2 | laims on file und<br>were submitted.<br>14 months of clain | er the Eligibility<br>m history. V | Patients           | Authorizations | Claims Mess       | aging<br>oad EDI | Create Claim |         |  |
|--------------------|----------------------------------------------------------------------------------------------------|--------------------------------------------------------|------------------------------------------------------------|------------------------------------|--------------------|----------------|-------------------|------------------|--------------|---------|--|
|                    | Claims Endwided Saved Submitted Batch Payment History Claims Audit Tool   Claims: Recent Click Change Dates to<br>Search: Date Range: 03/14/2021 to 04/14/2021 Change dates Click Change Dates to<br>search up to 24 months Trifler Q search Trifler Q search Trifler Q search Trifler Q search Trifler Q search Trifler Q search Trifler Q search Trifler Trifler Trifler Q search Trifler Trifler |                                                        |                                                            |                                    |                    |                |                   |                  |              |         |  |
| ck Claim           | CLAIM<br>NO.                                                                                                    | CLAIM<br>TYPE                                          | MEMBER<br>NAME                                             | :                                  | SERVICE<br>DATE(S) |                | BILLED/PAID       |                  | CLAIM STATUS | options |  |
| mber to<br>w claim | <u>U076</u>                                                                                                    | CMS-1500                                               |                                                            |                                    | 03/14/2021 -       | 03/14/2021     | \$49.00 / \$16.59 |                  | S Paid       |         |  |
| ails               | <u>U082</u>                                                                                                    | CMS-1500                                               |                                                            |                                    | 03/14/2021 -       | 03/14/2021     | \$183.00 / \$70.8 | 5                | S Paid       |         |  |
|                    | <u>U075</u>                                                                                                    | CMS-1500                                               | -                                                          |                                    | 03/15/2021 -       | 03/15/2021     | \$297.00 / \$0.00 | ) (              | Denied       |         |  |
|                    | <u>U075</u>                                                                                                    | CMS-1500                                               |                                                            |                                    | 03/15/2021 -       | 03/15/2021     | \$80.00 / \$0.00  |                  | C Pending    |         |  |
|                    | 11076                                                                                                    | 0149 1500                                              |                                                            |                                    | 100/145/2024       | 02/46/2024     | 0 00 / 02 11      |                  | O Daid       |         |  |

#### **Claims Payment History**

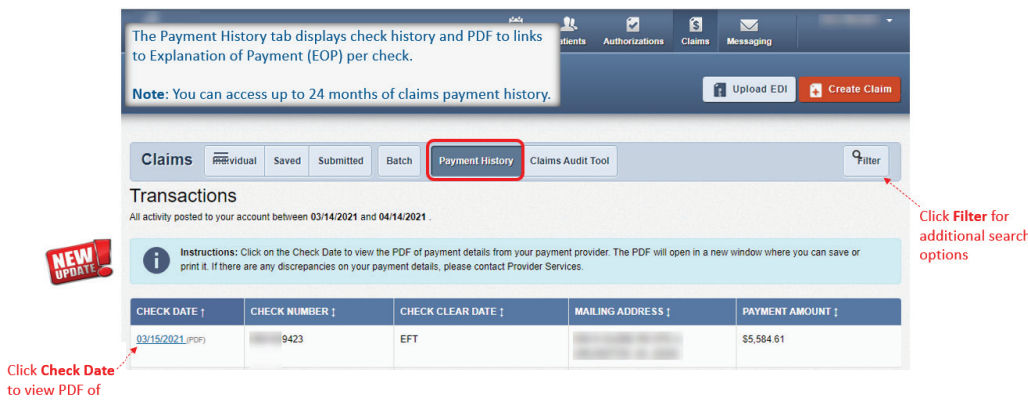

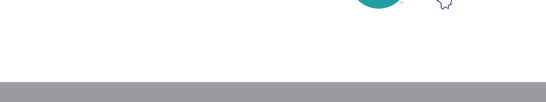

### **Claims Explanation of Payments (EOP)**

|                                                      | PAY TO:   |                |           |                        |                                                     | <b>EXPLAN</b><br>Plan Na                                   | ATION OF F         | AYMENT           |                                                  | Pa<br>Pa<br>Pa                                           | ayment Date:<br>ayment #:<br>ayment Amt: | 2/7/202<br>090210<br>\$1,379 | 23<br>08037<br>.08   |                                                    |
|------------------------------------------------------|-----------|----------------|-----------|------------------------|-----------------------------------------------------|------------------------------------------------------------|--------------------|------------------|--------------------------------------------------|----------------------------------------------------------|------------------------------------------|------------------------------|----------------------|----------------------------------------------------|
|                                                      |           |                |           |                        |                                                     |                                                            | Payee ID:<br>IRS#: |                  |                                                  |                                                          |                                          |                              |                      |                                                    |
| Insured Name:<br>Patient Name:<br>Servicing Provider |           |                |           |                        |                                                     | Mbr No:   MRN     SvcProv No:   Carr     NPI:   1922148501 |                    |                  | MRN:<br>Carrier: A                               | MRN: Claim/Ctrl No: W031ILE13<br>Carrier: AC PatCtrl No: |                                          |                              | V031ILE131           | 11                                                 |
| 0                                                    | Date      | Proc #         | Modifiers | Days/                  | Charged/                                            | Deduct                                                     | CoPay              | Coinsur          | Discount/                                        | Med Allow /                                              | Third Party                              | Denied                       | EXPL                 | Payment/                                           |
| Serv                                                 |           |                |           | Ct/Qty                 | Allowed                                             |                                                            |                    |                  | Interest                                         | Med Paid                                                 | Payer                                    |                              | Codes                | Withheld                                           |
| 0100                                                 | 1/26/2023 | T1015          | GT        | Ct/Qty<br>1.00         | Allowed<br>\$164.14<br>\$164.14                     | \$0.00                                                     | \$0.00             | \$0.00           | Interest<br>\$0.00<br>\$0.00                     | Med Paid<br>\$0.00<br>\$0.00                             | Payer<br>\$0.00                          | \$0.00                       | 92                   | Withheld<br>\$164.14<br>\$0.00                     |
| 0100<br>0200                                         | 1/26/2023 | T1015<br>99213 | GT<br>GT  | Ct/Qty<br>1.00<br>1.00 | Allowed<br>\$164.14<br>\$164.14<br>\$0.00<br>\$0.00 | \$0.00<br>\$0.00                                           | \$0.00<br>\$0.00   | \$0.00<br>\$0.00 | Interest<br>\$0.00<br>\$0.00<br>\$0.00<br>\$0.00 | Med Paid<br>\$0.00<br>\$0.00<br>\$0.00<br>\$0.00         | Payer<br>\$0.00<br>\$0.00                | \$0.00<br>\$0.00             | Codes<br>92<br>FQ 92 | Withheld<br>\$164.14<br>\$0.00<br>\$0.00<br>\$0.00 |

#### Claim submission tips

- The "Explanation Code" and "Description" displays after the last claim in the EOP
- · Always check the member's eligibility before submitting a claim - If a member is ineligible, claims can be submitted for DOS the member was eligible
- For a web claim to process as a secondary claim, the "Add Coordination of Benefits" section on the "Diagnosis Codes" page and the "Primary Insurance" fields on the "Service Lines" page must be completed • On the "Service Lines" page, always click "Save and Update"
- Excluding atypical providers, NPI, and taxonomy should be entered on every claim
- · Portal users can attach up to five separate documents
- Organizations that upload EDI batches (i.e., 837P / 837I) via the portal must monitor the "Claims  $\rightarrow$  Batch" tab for EDI response reports (i.e., 999, Audit File, etc.)
- Regardless of the submission method, all claims go through the EDI claims process and are: - Accepted and loaded to Amisys for adjudication, or
  - Rejected and will not load to Amisys (i.e., front-end EDI rejection)
- Once a web claim goes through the EDI process, the claim number will display on the
- "Claims  $\rightarrow$  Submitted" tab under the "Claim Number" column (fourth column from the left) - If the web claim was accepted, use the claim number to track the status

### Claims

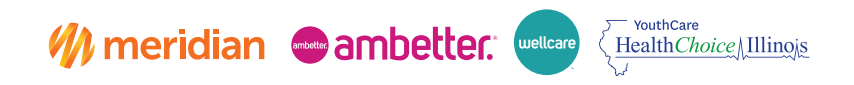

SecureProviderPortal\_072023